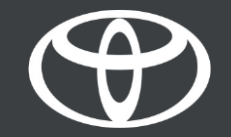

## Oddaljeno polnjenje v aplikaciji MyToyota - vodič

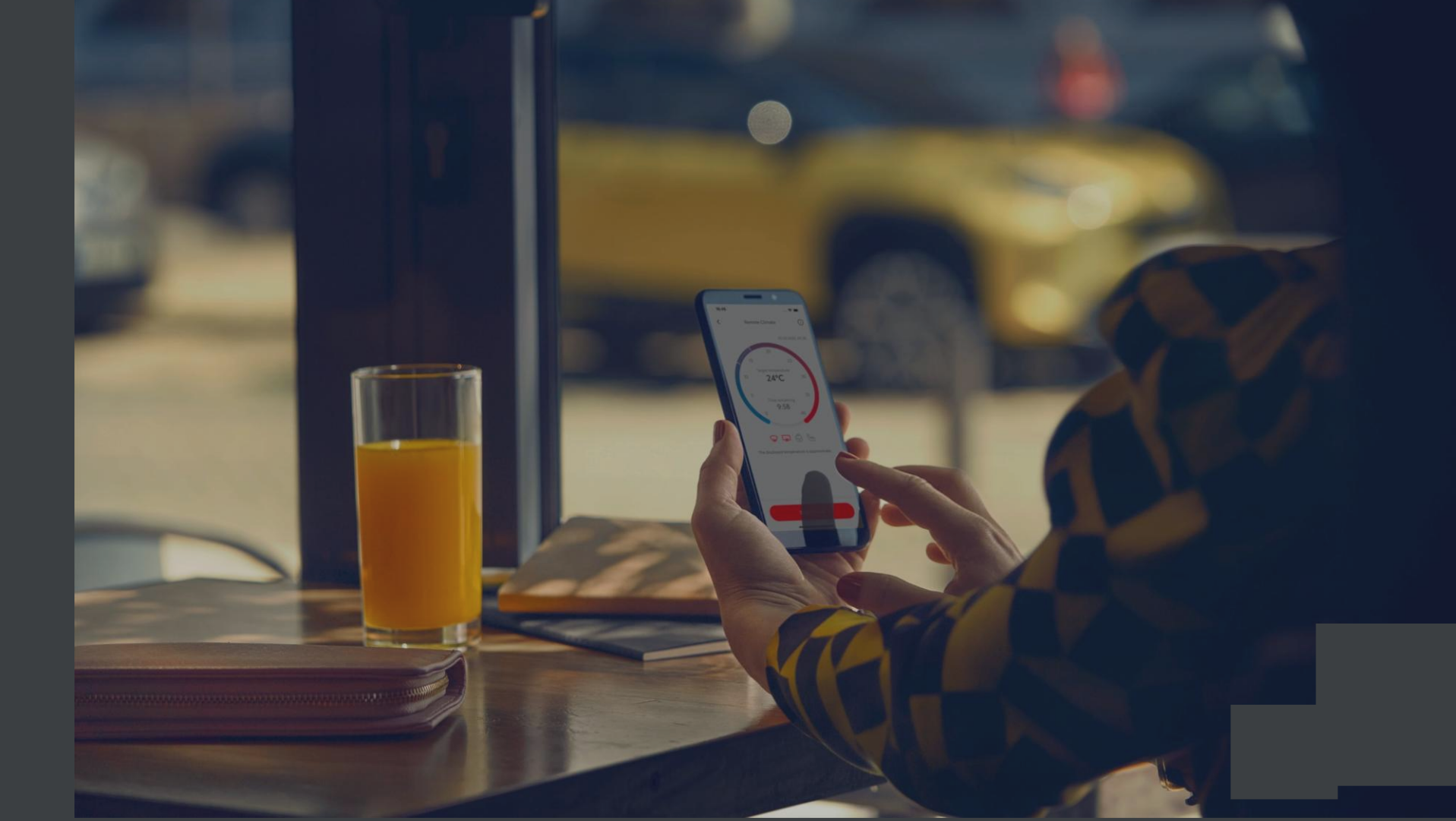

## ODDALJENO POLNJENJE – PREVERITE STANJE BATERIJE

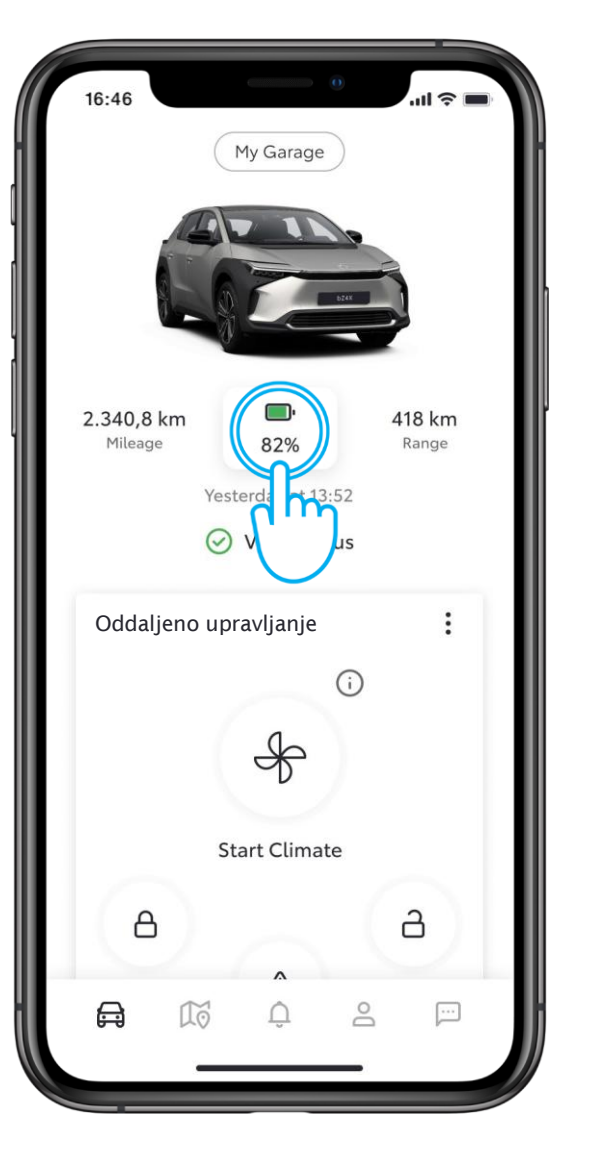

#### 1. KORAK

Na začetnem zaslonu tapnite ikono baterije.

| 16:46               | 0                   |        |
|---------------------|---------------------|--------|
| <                   | Battery Status      |        |
|                     | ت <sup>ے،</sup> 82% |        |
| Battery I           | nformation          |        |
| 🗀 EV Ra             | nge                 | 418 km |
| ➢ EV Range with A/C |                     | 400 km |
| Rema יכאי           | 10 min              |        |
| Charging            | g Schedule          |        |
| Create Schedule     |                     | >      |
| Public Cł           | narging             |        |
| OD Unloc            | k Station           | >      |

#### 2. KORAK

Tukaj si lahko ogledate podrobnosti o bateriji.

## ODDALJENO POLNJENJE – NASTAVITE URNIK POLNJENJA

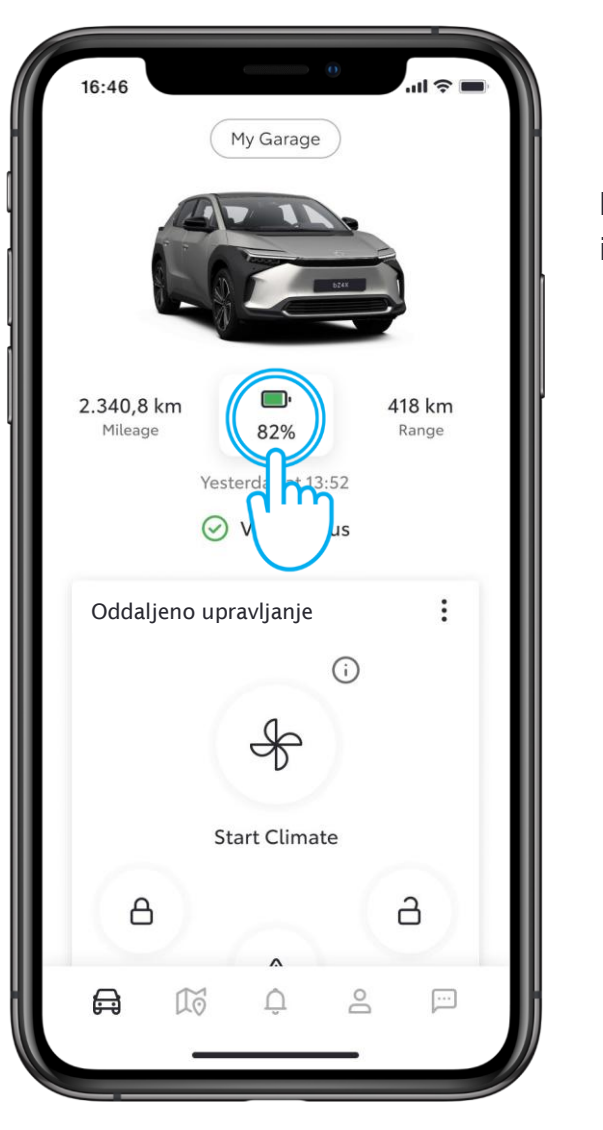

1. KORAK

Na začetnem zaslonu tapnite ikono baterije.

| 16:46                      | 0                                                                                                    | .ul 🗢 🔳 |
|----------------------------|----------------------------------------------------------------------------------------------------|---------|
| <                          | Battery Status                                                                                                    |         |
|                            | යා 82%                                                                                                    | -       |
| Battery In                 | formation                                                                                                    |         |
| 🗀 EV Rar                   | ige                                                                                                    | 418 km  |
| ➢ EV Range with A/C        |                                                                                                    | 400 km  |
| [신]· Remaining charge time |                                                                                                    | 10 min  |
| Charging                   | Schedule<br>Schedule                                                                                                    | >       |
| Public Ch                  | they are the second second sec | >       |

#### 2. KORAK

Tapnite "Ustvari urnik".

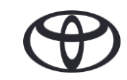

## ODDALJENO POLNJENJE --- NASTAVITE URNIK POLNJENJA

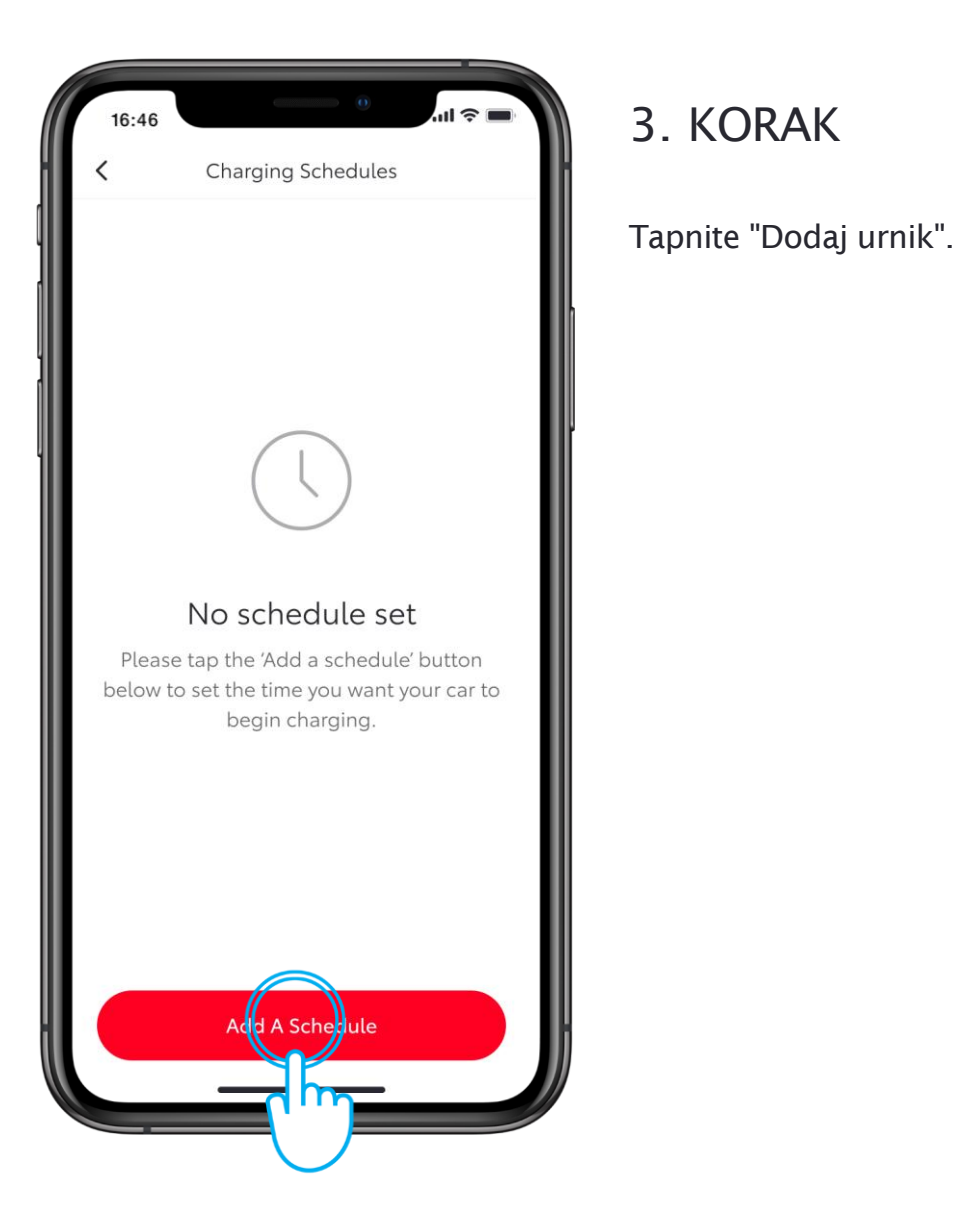

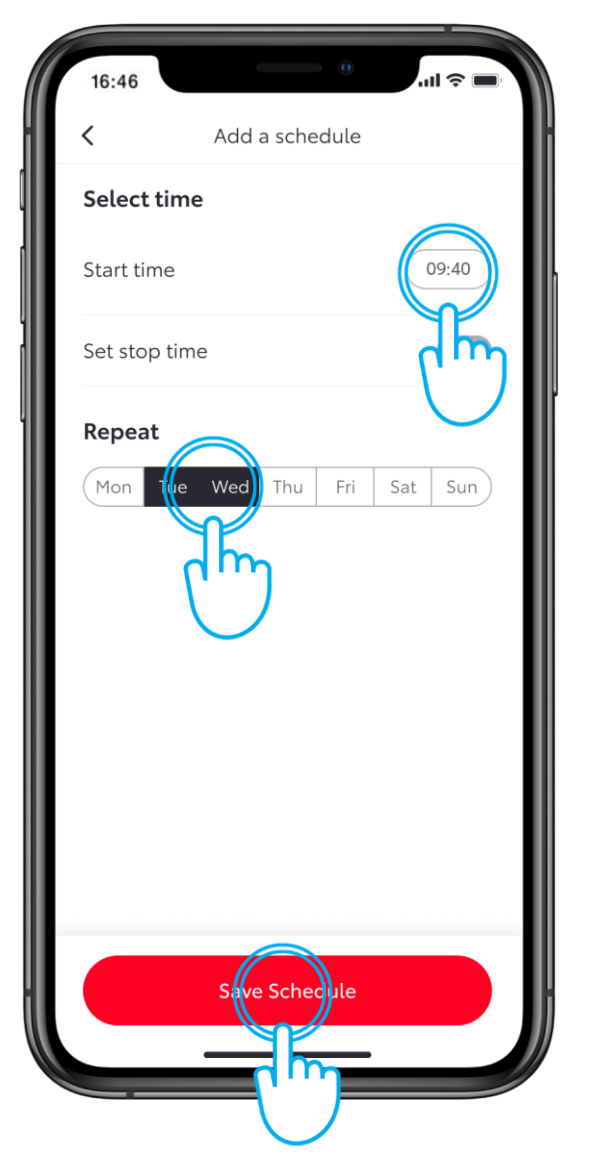

#### 4. KORAK

Izberite dneve v tednu in čas, ko želite, da se vozilo začne polniti.

Ko končate, tapnite "Shrani urnik".

## ODDALJENO POLNJENJE — NASTAVITE URNIK POLNJENJA PREK VEČPREDSTAVNOSTNEGA SISTEMA

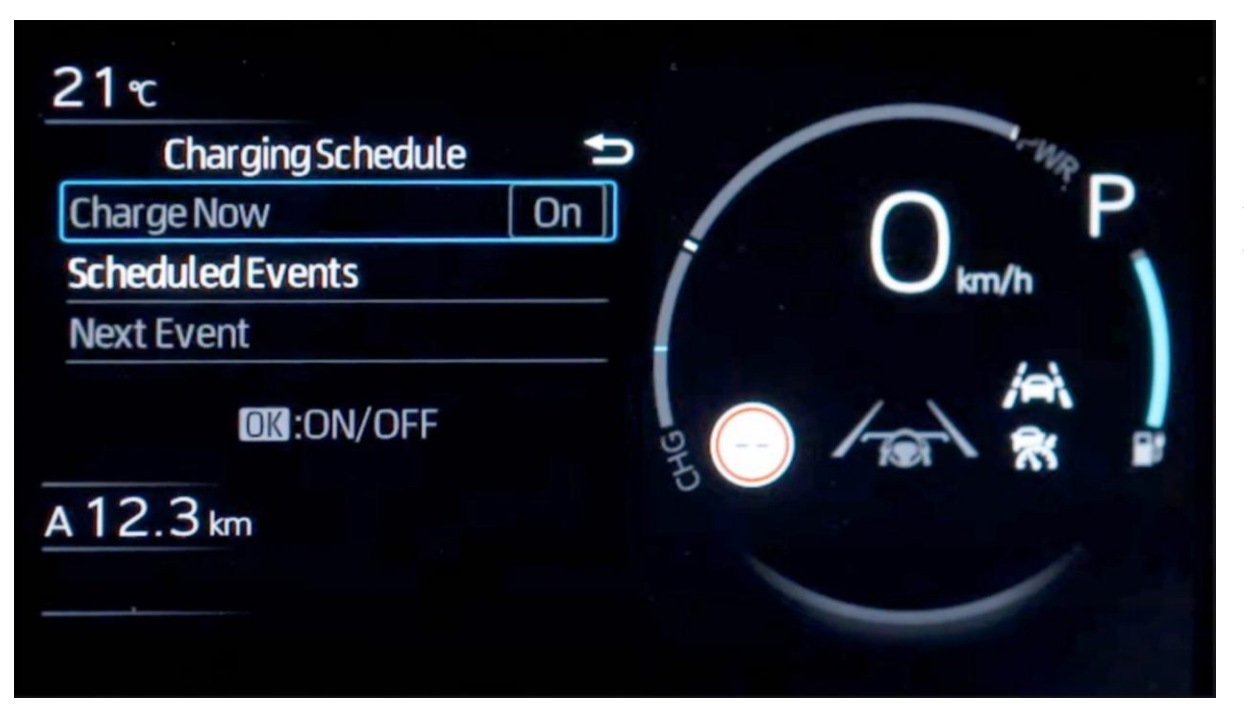

#### KORAK 4a

Urnik lahko nastavite tudi prek večinformacijskega zaslona v vozilu.

Opomba: Funkcije večinformacijskega zaslona se razlikujejo glede na model in paket opreme.

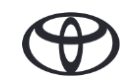

## ODDALJENO POLNJENJE – NAPOLNI ZDAJ

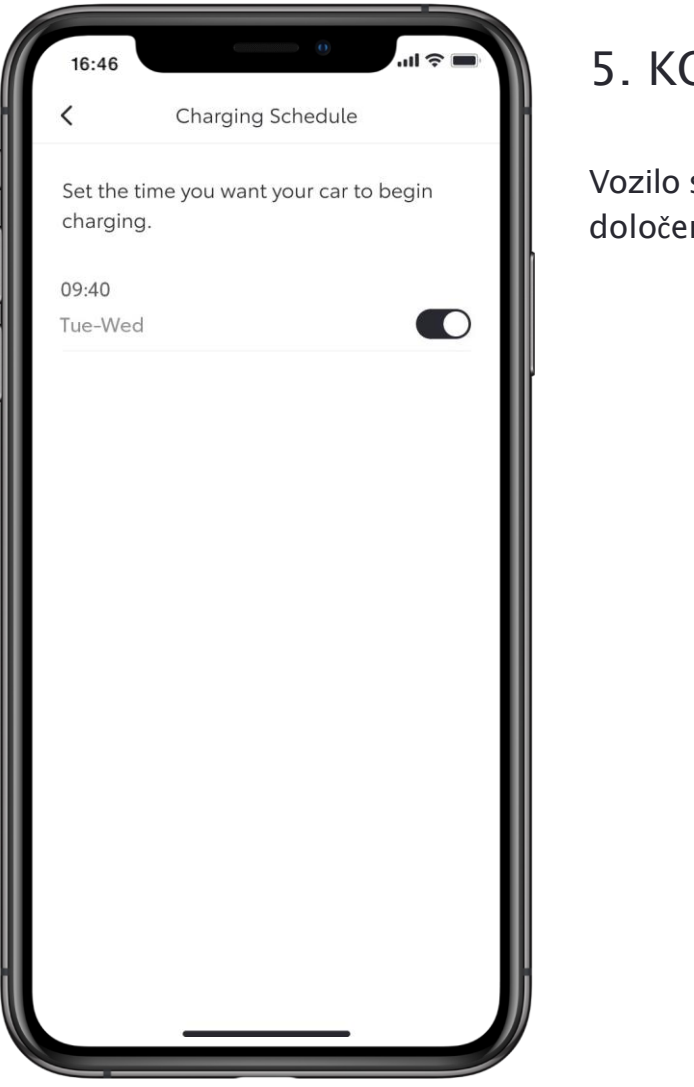

#### 5. KORAK

Vozilo se bo začelo polniti ob določenem času.

| 16:46     | 0                   | .ul 🗢 🔳 |
|-----------|---------------------|---------|
| <         | Battery Status      |         |
|           | <sup>ربي,</sup> 82% |         |
|           | harge Nor           |         |
| Battery I | nforma              |         |
| 🗀 EV Ra   | inge                | 418 km  |
| 🛞 EV Ra   | nge with A/C        | 400 km  |
| Charging  | g Schedule          |         |
| () Sched  | dules               | 1 >     |
| Public Cl | harging             |         |
| 🔐 Unloc   | k Station           | >       |

#### 6. KORAK

Za preklic urnika in takojšnje polnjenje ponovno odprite stran z urniki polnjenja.

Vozilo priključite na vir napajanja, nato tapnite "Polni zdaj".

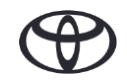

## ODDALJENO POLNJENJE – NAPOLNI ZDAJ PREK VEČPREDSTAVNOSTNEGA SISTEMA

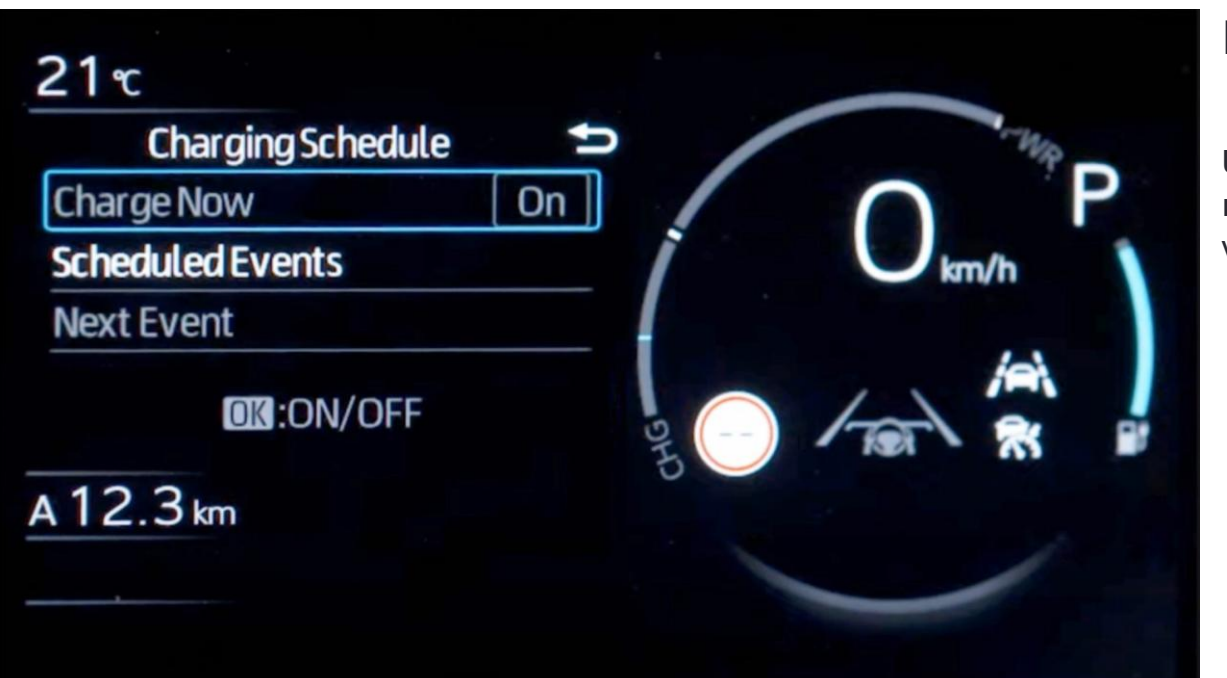

#### KORAK 6a

Urnik lahko prekličete in vozilo napolnite takoj tudi prek večinformacijskega zaslona v vozilu.

Opomba: Funkcije večinformacijskega zaslona se razlikujejo glede na model in paket opreme.

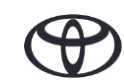

## ODDALJENO POLNJENJE – NASTAVITE URNIK POLNJENJA

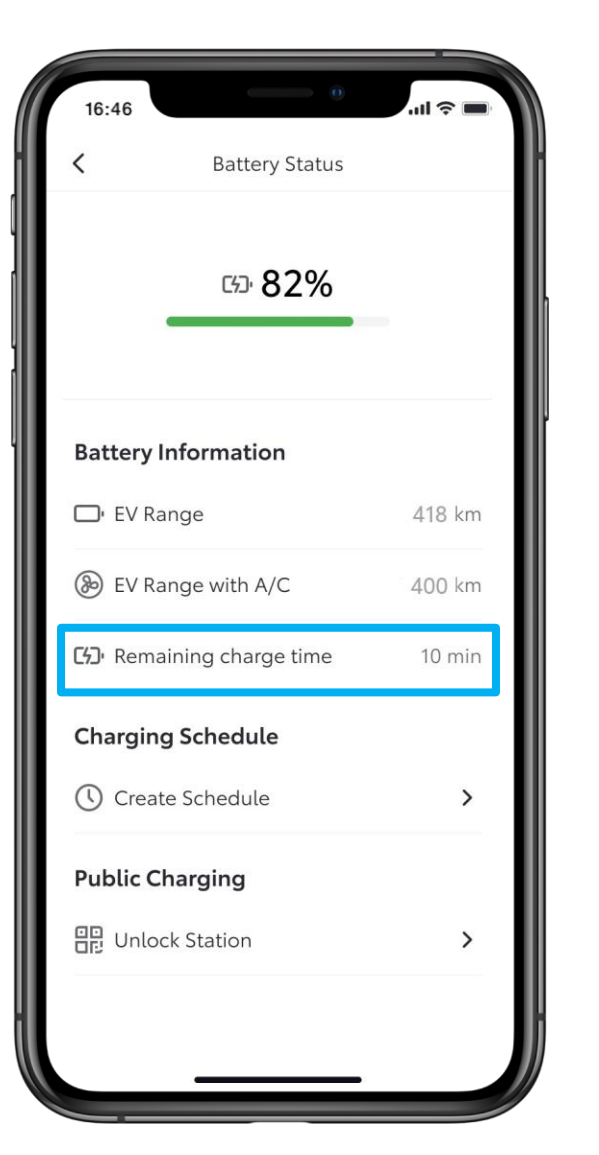

#### 7. KORAK

Polnjenje se začne takoj in "Preostali čas polnjenja" prikazuje preostali čas polnjenja.

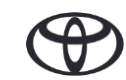

## ODDALJENO POLNJENJE – UREJANJE IN BRISANJE URNIKA POLNJENJA

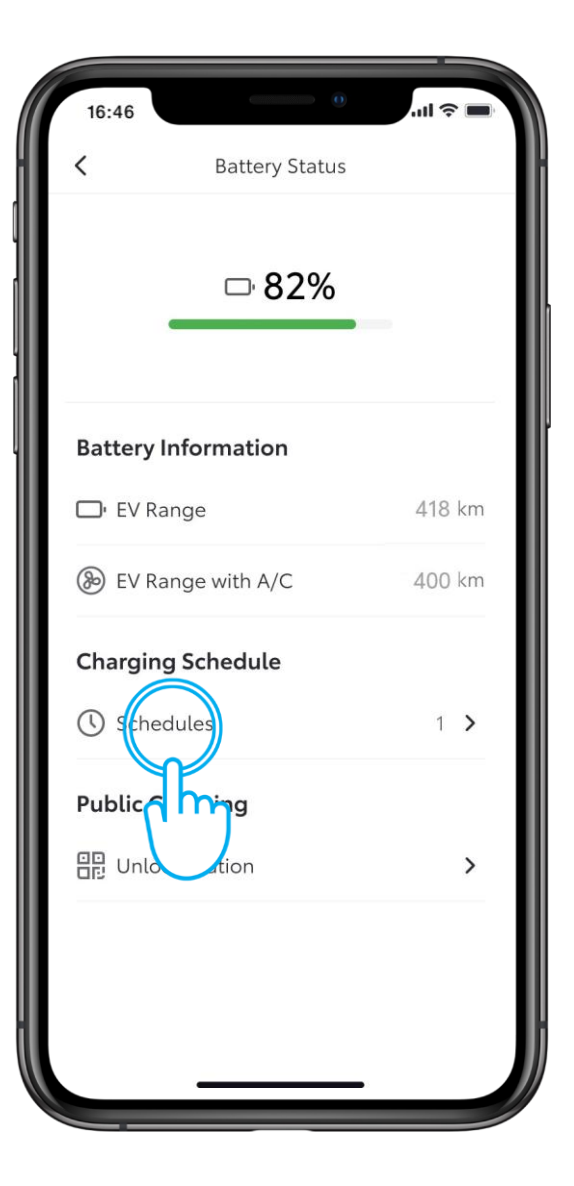

#### 1. KORAK

Če želite urediti ali izbrisati urnik polnjenja, tapnite "Urniki".

| 16:46                    | e all 4                       |  |
|--------------------------|-------------------------------|--|
| <                        | Charging Schedule             |  |
| Set the tin<br>charging. | ne you want your car to begin |  |
| Tue-Weg                  |                               |  |
|                          |                               |  |
|                          |                               |  |
|                          |                               |  |
|                          |                               |  |
|                          |                               |  |

#### 2. KORAK

Izberite urnik, ki ga želite spremeniti.

## ODDALJENO POLNJENJE – UREJANJE IN BRISANJE URNIKA POLNJENJA

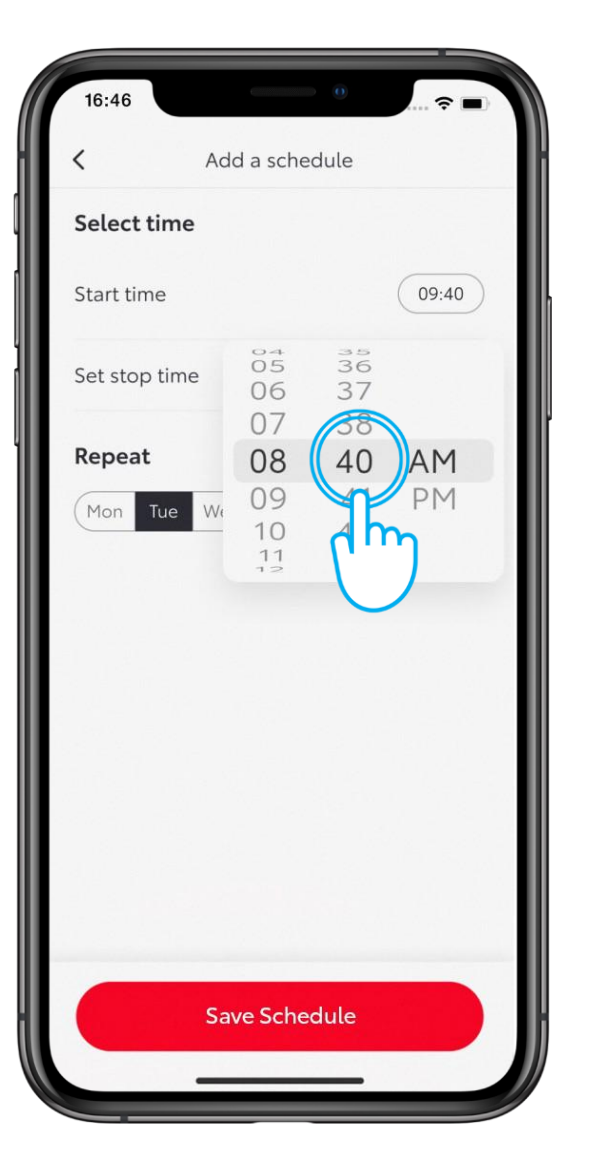

3. KORAK

Po želji spremenite dan ali uro.

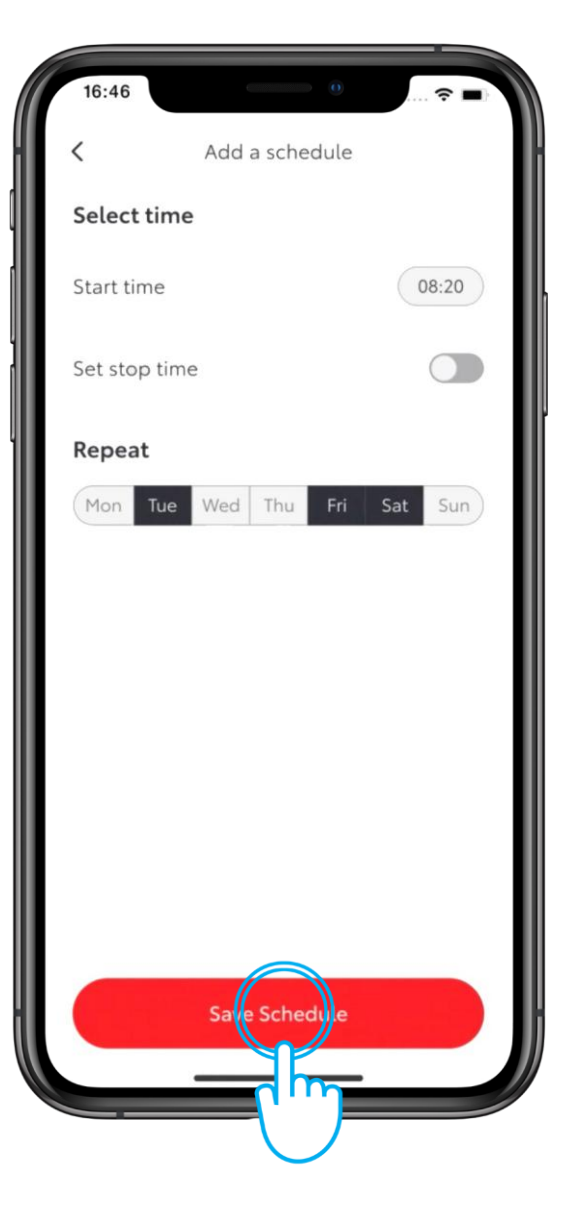

#### 4. KORAK

Tapnite "Shrani urnik", da shranite spremembe.

## ODDALJENO POLNJENJE – UREJANJE IN BRISANJE URNIKA POLNJENJA

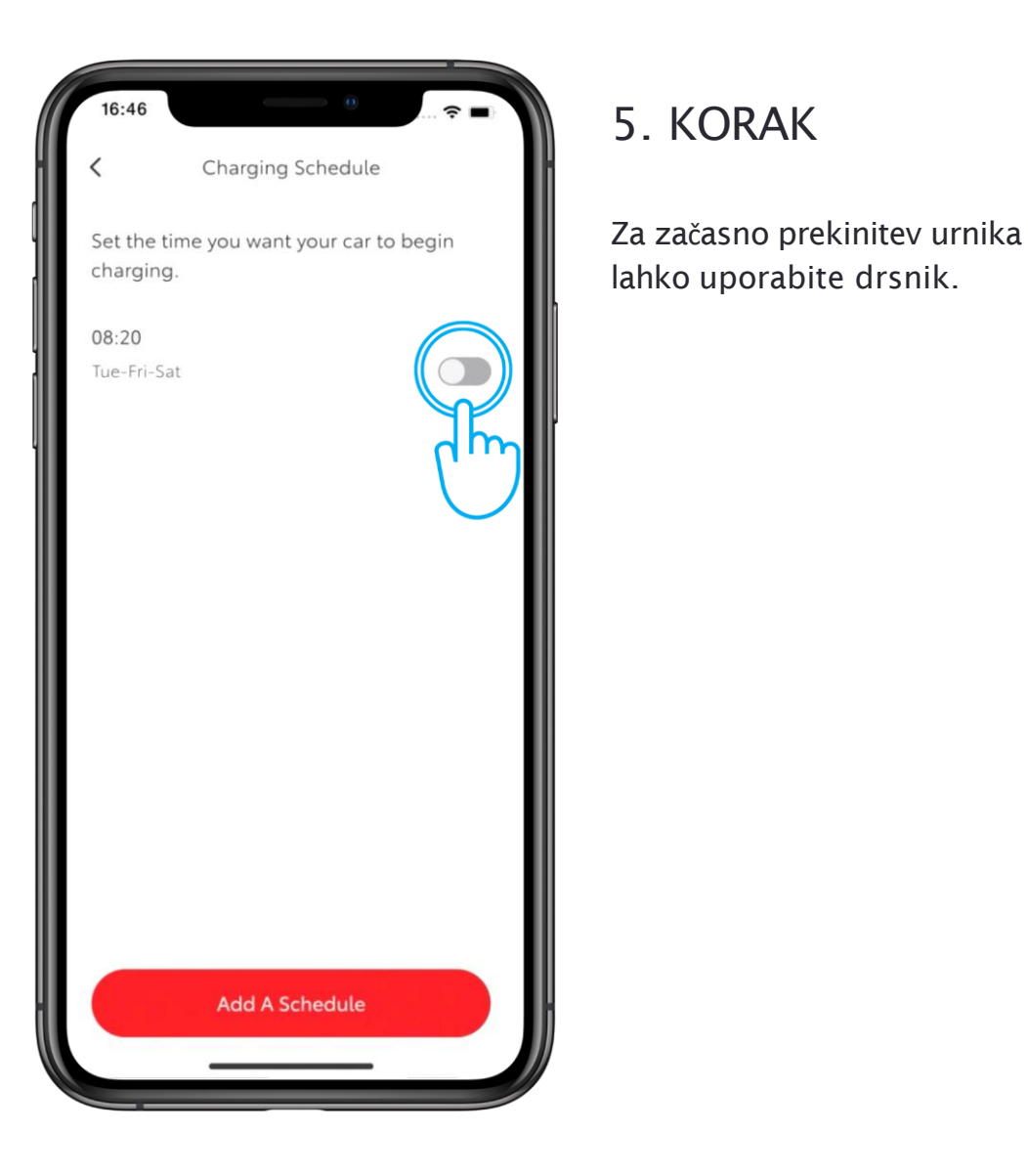

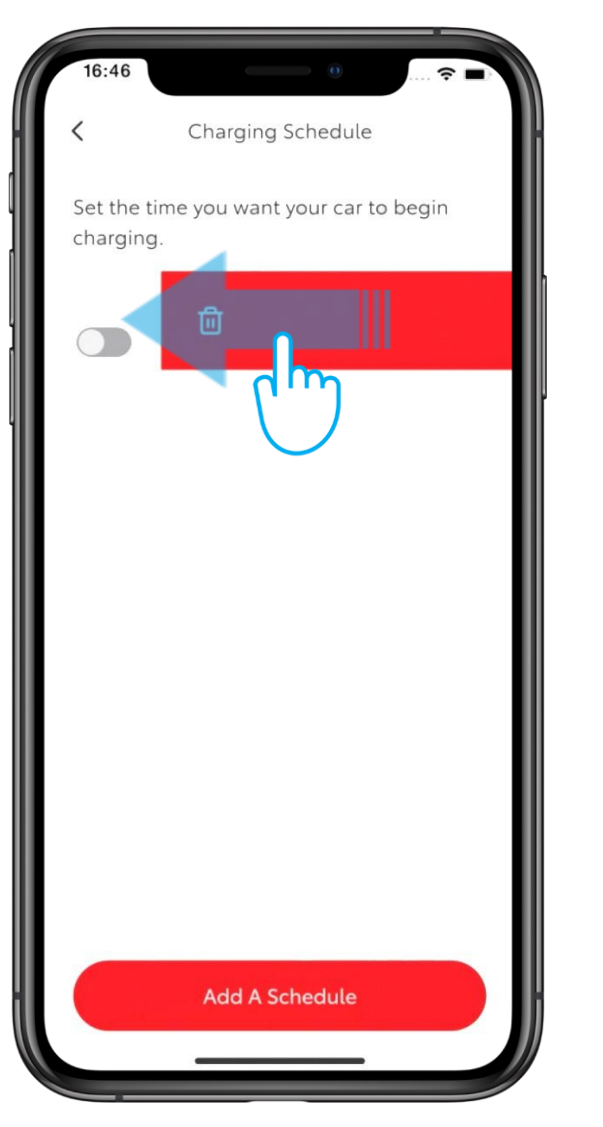

#### 6. KORAK

Če želite urnik izbrisati, povlecite gumb koša v levo.

## ODDALJENO POLNJENJE – UREJANJE IN BRISANJE URNIKA POLNJENJA

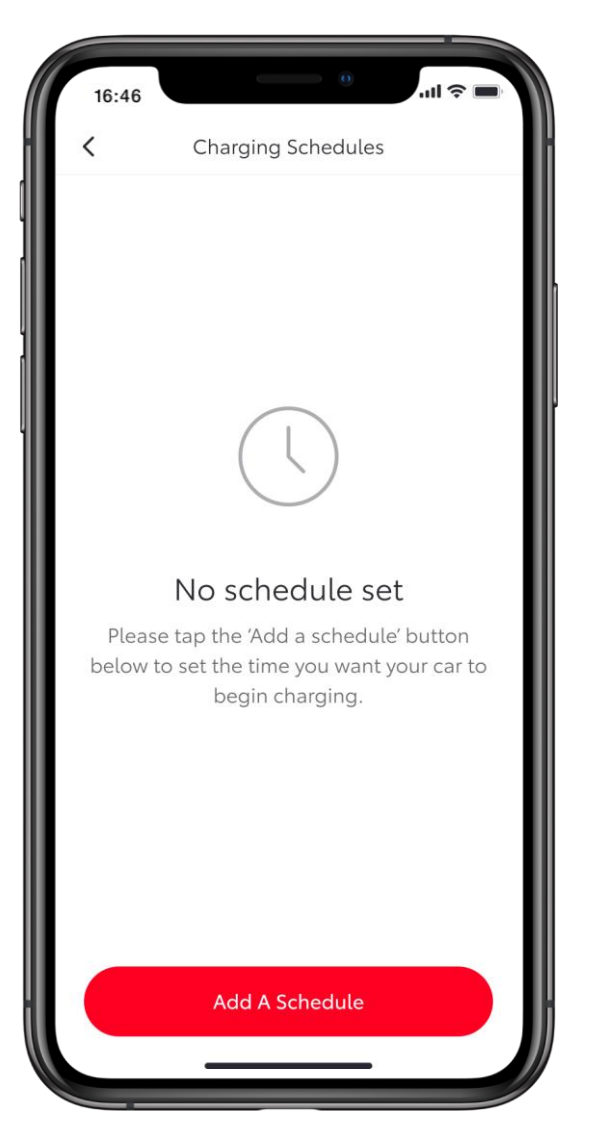

#### 7. KORAK

Na strani "Urniki polnjenja" bo prikazana potrditev, da je bil urnik izbrisan.

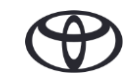

# VSAKA FUNKCIJA ŠTEJE

Povezane storitve nenehno izboljšujemo, zato se lahko prikazi in zasloni aplikacij v tem priročniku nekoliko razlikujejo od prikazanih v aplikaciji MyToyota.

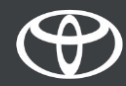